## **APPLICATION POUR JARDINIERS**

Elle permet de suivre les semis et prévoir la date des récoltes selon des modèles variants par saison.

Plusieurs présentations au choix :

- Une base de données avec les cultures en terre en tête.
- Un planning semestriel des semis jusqu'à la récolte.
- Un cadre représentant votre jardin par parcelle.

## **Explicatif**

Partout dans le classeur, un clic droit vous permet d'ouvrir le formulaire :

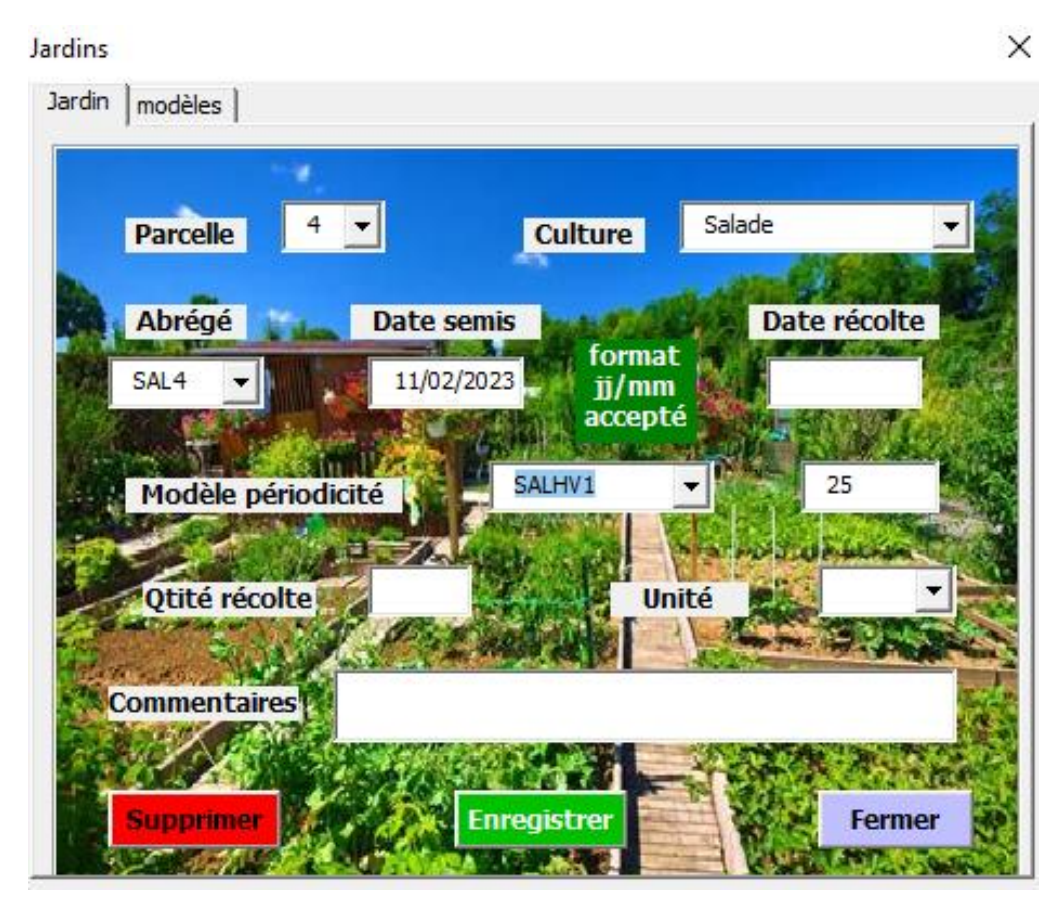

Pour avoir des nouvelles cultures ou abrégés (n° de culture), il faut les saisir en onglet « Listes ».

Les données de parcelle, culture et semis sont obligatoires.

Le bouton enregistrer permet d'enregitrer une nouvelle culture, de la modifier ou de la transférer dans l'onglet « Historiq » si elle est récoltée.

Des aides à la saisie vous évite les ressaisies :

 Des modèles de durée, en onglet « listes », permettent de rentrer la durée des récoltes selon la saison. Une fois saisis, leur sélection dans un nouveau semis vous donne la date de récolte en fonction de la date de semis.

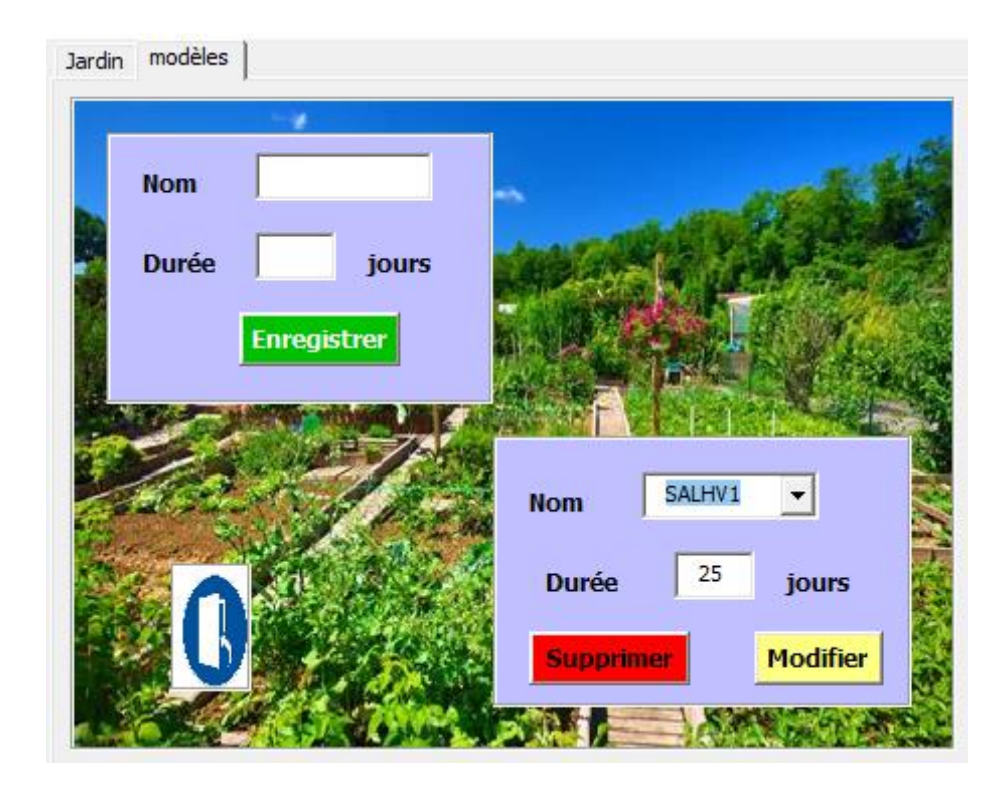

Attention ! Les semaines ne sont pas saisies dans le formulaire, mais attribuées dans l'onglet Excel.

Si vous connaissez la parcelle, vous pouvez avoir toutes les données rentrées avant de faire vos modifications.

Le bouton « enregistrer » permet les modifications ou les nouvelles saisies.

Pour les modifications, un double clic sur la ligne concernée dans la base de donnée (onglet Cultures), permet d'avoir toutes les infos dans le formulaire qui s'ouvre. Modifications X

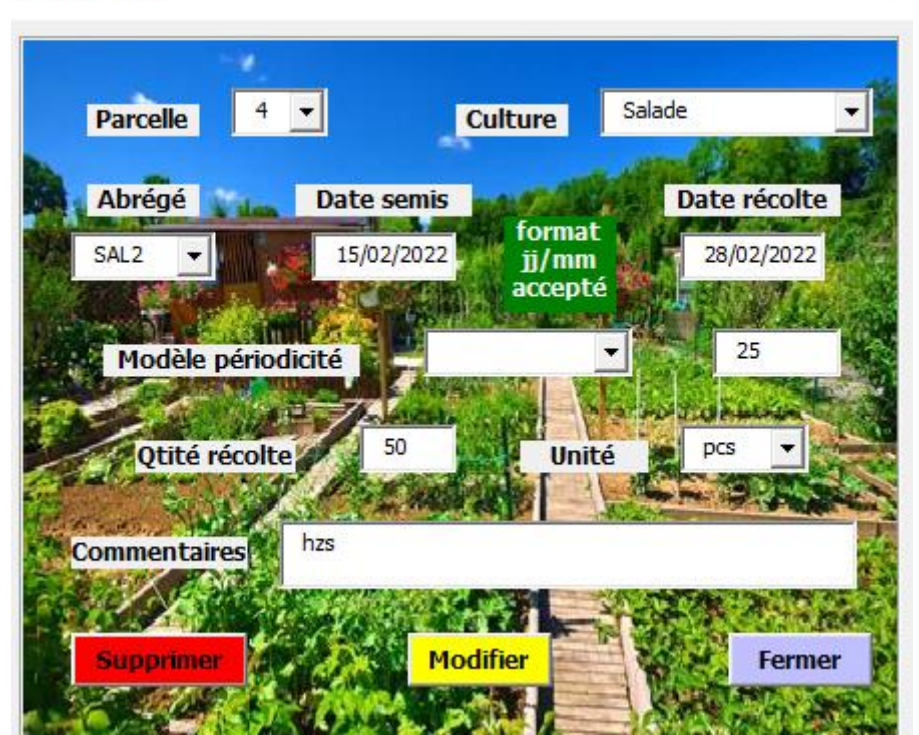

Dans l'onglet Jardin, un cadre représente votre jardin. A vous de modifier son positionnement pour qu'il corresponde au vôtre.

| Parcelle 1  | Parcelle 2  | Parcelle 3  | Parcelle 4  |
|-------------|-------------|-------------|-------------|
| Parcelle 5  | Parcelle 6  | Parcelle 7  | Parcelle 8  |
| Parcelle 9  | Parcelle 10 | Parcelle 11 | Parcelle 12 |
| Parcelle 13 | Parcelle 14 | Parcelle 15 | Parcelle 16 |
| Parcelle 17 | Parcelle 18 | Parcelle 19 | Parcelle 20 |

Après cela, un double clic sur une parcelle permettra aussi d'en avoir les infos, sauf si la récolte a été faite et un nouveau semis pas réalisé.

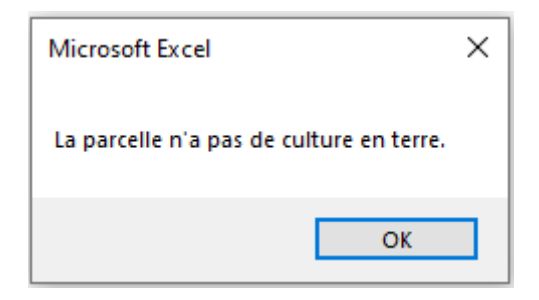

Dans ce formulaire nommé Parcelles, l'abrégé représentant le n° de culture permet d'avoir les données de la culture correspondante.

Enfin l'onglet semestriel permet de suivre ses semis passés et récoltes à venir. Les flêches sur la case mois/année permettent d'avancer ou reculer d'un mois. Les changements d'année sont automatiques.

| 2022           | Parcelle | lun 27 juin | lun 04 juil | liui 11 Iul | lun 18 juil | lun 25 juil | lun 01 août | lun 08 août | lun 15 août | lun 22 août | lun 29 août | lun 05 sept | lun 12 sept | lun 19 sept | lun 26 sept | lun 03 oct | lun 10 oct | lun 17 oct | lun 24 oct | lun 31 oct | lun 07 nov | lun 14 nov | lun 21 nov | lun 28 nov | lun 05 déc | lun 12 déc | lun 19 déc | lun 26 déc |
|----------------|----------|-------------|-------------|-------------|-------------|-------------|-------------|-------------|-------------|-------------|-------------|-------------|-------------|-------------|-------------|------------|------------|------------|------------|------------|------------|------------|------------|------------|------------|------------|------------|------------|
| 2ème Sem.      |          | 26          | 27          | 28          | 29          | 30          | 31          | 32          | 33          | 34          | 35          | 36          | 37          | 38          | 39          | 40         | 41         | 42         | 43         | 44         | 45         | 46         | 47         | 48         | 49         | 50         | 51         | 52         |
| Salade         | 1        |             |             |             |             |             |             |             |             |             |             |             |             |             |             |            |            |            |            |            |            |            |            |            |            |            | SAL1       | SAL1       |
| Salade         | 7        |             |             |             |             |             |             |             | SAL5        | SAL5        | SAL5        | SAL5        | SAL5        |             |             |            |            |            |            |            |            |            |            |            |            |            |            |            |
| Salade         | 8        |             |             |             |             |             |             |             |             |             |             |             |             |             |             |            | SAL6       | SAL6       | SAL6       | SAL6       | SAL6       | SAL6       |            |            |            |            |            |            |
| Courgette      | 9        |             |             |             | CRG1        | CRG1        | CRG1        | CRG1        |             |             | ĺ           |             |             |             |             |            |            |            |            |            |            |            |            |            |            |            |            |            |
| Petit pois     | 10       |             |             | PP1         | PP1         | PP1         | PP1         | PP1         | PP1         |             |             |             |             |             |             |            |            |            |            |            |            |            |            |            |            |            |            |            |
| Pomme de terre | 12       | PDT2        | PDT2        | PDT2        | PDT2        |             |             |             |             |             | l           |             | l           |             |             |            | l          |            |            |            |            |            |            |            |            |            |            |            |

Un double clic sur la ligne concernée permet d'en avoir les informations jusqu'à sa récolte.

Sur demande, un autre format permet d'afficher les dates de semis ou récolte sans double clic, avec des colonnes semaines un peu plus petites.

| 2022           | Parcelle | Date<br>semis | Date<br>récolte | lun 27 juin | lun 04 juil | liui 11 Iul | lun 18 juil | lun 25 juil | lun 01 août | lun 08 août | lun 15 août | lun 22 août | lun 29 août | lun 05 sept | lun 12 sept | lun 19 sept | lun 26 sept | lun 03 oct | lun 10 oct | lun 17 oct | lun 24 oct | lun 31 oct | lun 07 nov | lun 14 nov | lun 21 nov | lun 28 nov | lun 05 déc | lun 12 déc | lun 19 déc | lun 26 déc |
|----------------|----------|---------------|-----------------|-------------|-------------|-------------|-------------|-------------|-------------|-------------|-------------|-------------|-------------|-------------|-------------|-------------|-------------|------------|------------|------------|------------|------------|------------|------------|------------|------------|------------|------------|------------|------------|
| 2ème Sem.      |          |               |                 | 26          | 27          | 28          | 29          | 30          | 31          | 32          | 33          | 34          | 35          | 36          | 37          | 38          | 39          | 40         | 41         | 42         | 43         | 44         | 45         | 46         | 47         | 48         | 49         | 50         | 51         | 52         |
| Salade         | 1        | dim 25-12     | dim 15-01       |             |             |             |             |             |             |             |             |             |             |             |             |             |             |            |            |            |            |            |            |            |            |            |            |            | SAL1       | SAL1       |
| Salade         | 7        | lun 15-08     | jeu 15-09       |             |             |             |             |             |             |             | SAL5        | SAL5        | SAL5        | SAL5        | SAL5        |             |             |            |            |            |            |            |            |            |            |            |            |            |            |            |
| Salade         | 8        | sam 15-10     | mar 15-11       |             |             |             |             |             |             |             |             |             |             |             |             |             |             |            | SAL6       | SAL6       | SAL6       | SAL6       | SAL6       | SAL6       |            |            |            |            |            |            |
| Courgette      | 9        | mer 20-07     | mer 10-08       |             |             |             | CRG1        | CRG1        | CRG1        | CRG1        |             |             |             |             |             |             |             |            |            |            |            |            |            |            |            |            |            |            |            |            |
| Petit pois     | 10       | sam 16-07     | mar 16-08       |             |             | PP1         | PP1         | PP1         | PP1         | PP1         | PP1         |             |             |             |             |             |             |            |            |            |            |            |            |            |            |            |            |            |            |            |
| Pomme de terre | 12       | mer 15-06     | mer 20-07       | PDT2        | PDT2        | PDT2        | PDT2        |             |             |             |             |             |             |             |             |             |             |            |            |            |            |            |            |            |            |            |            |            |            |            |

A noter : Pour ne pas entraver le fonctionnement des macros, veiller à Ne pas déplacer ou supprimer les colonnes des données existantes, en dehors des vôtres.

Bonne découverte et utilisation

Je suis à votre disposition pour toute question, remarque ou développement possible.

Franck PAIRAUD